# Bedienungsanleitung LTG 750 Airbagtester

Gültig ab Version 1.0.1.0

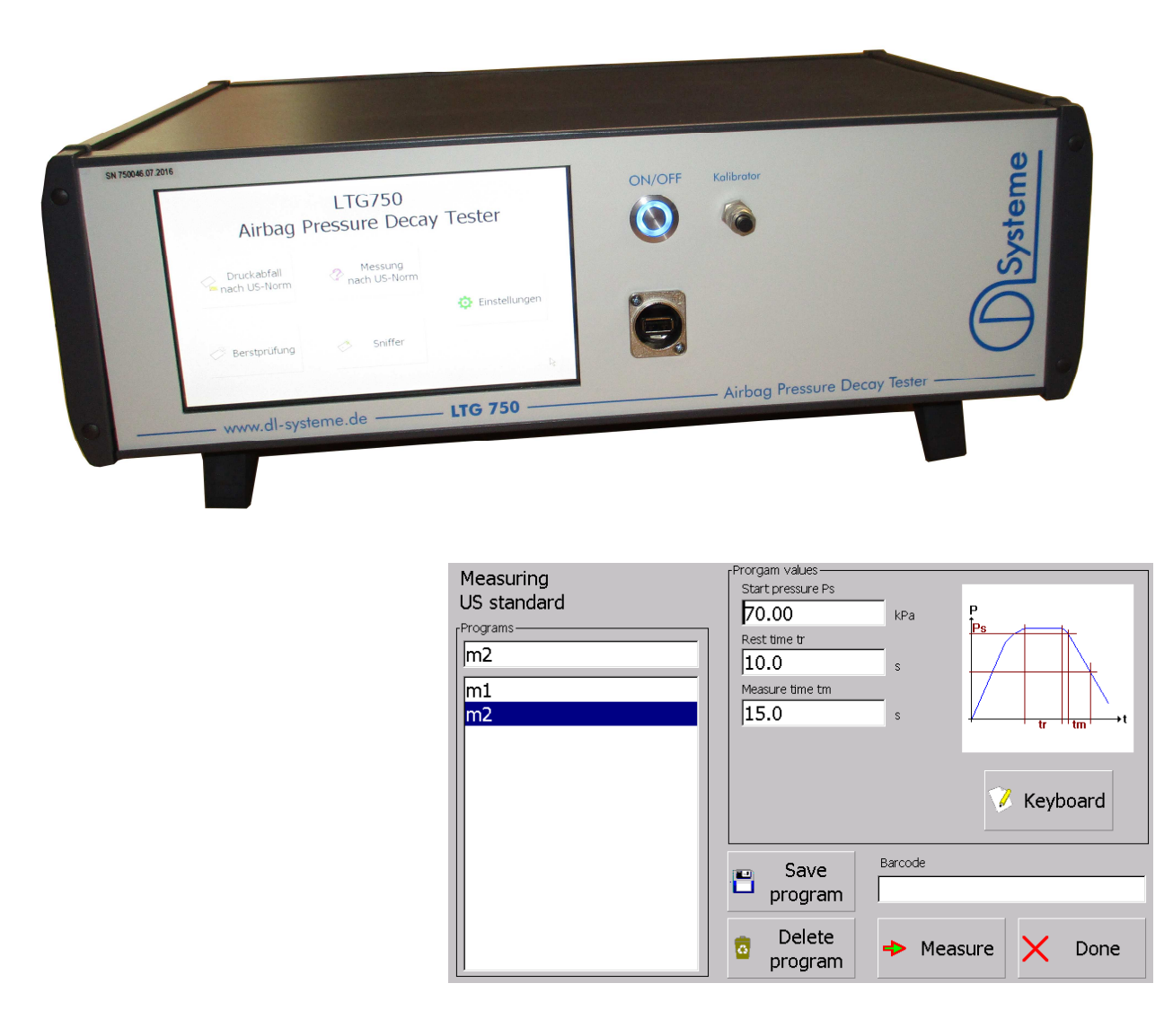

# <u>Inhalt</u>

| Einschalten                                                                                      | Seite 3       |
|--------------------------------------------------------------------------------------------------|---------------|
| Auswahlseite                                                                                     | Seite 3       |
| Allgemeine Bedienung Parametereingabe<br>bei Messung und Prüfungen                               | Seite 4-6     |
| Allgemeine Beschreibung der<br>Prüf- und Messseite                                               | Seite 7-10    |
| Die abgespeicherten Daten                                                                        | Seite 11      |
| Der Schnüffler                                                                                   | Seite 12      |
| Die Einstell-/Konfigurationsseite                                                                | Seite 13      |
| Import / Export                                                                                  | Seite 14      |
| Die Expertenseite                                                                                | Seite 15      |
| IP-Adresse einstellen / LAN - Konfiguration                                                      | Seite 16-17   |
| IP-Adresse einstellen / WLAN – Konfiguration                                                     | Seite 18-21   |
| Datum und Uhrzeit einstellen                                                                     | Seite 22      |
| Einstellungen zur Speicherung der Messwerte auf<br>einem Netzlaufwerk / freigegebenen Netzordner | Seite 23      |
| Installation eines SW-Updates am LTG750                                                          | Seite 24 - 26 |
| Anschlussbelegung / Übergabestecker                                                              | Seite 27      |
| Spannungsversorgung / Luftversorgung                                                             | Seite 28      |
| Konformitätserklärung                                                                            | Seite 29      |

#### <u>Einschalten</u>

Der Airbagtester wird mit dem Schalter On/Off eingeschaltet. Der Schalter rastet in der Ein-Stellung vertieft ein und die Diode leuchtet bei vorhandener 24VDC Betriebsspannung in blau auf.

Auf dem Display erscheinen beim Start nacheinander folgende Anzeigen:

- Logo DL-Systeme
- Auswahlseite

#### **Das Display**

Das Display ist ein resistives Touch-Screen Display. Eingaben sind mit einem leichten Druck mit der Fingerkuppe oder einem Kunststoffstift auf die Oberfläche zu machen. Obwohl die Oberfläche ein kratzfestes Glas ist, sind Eingabehilfen wie Kugelschreiber oder andere metallische Stifte zu meiden.

20-25 s

#### **Die Auswahlseite**

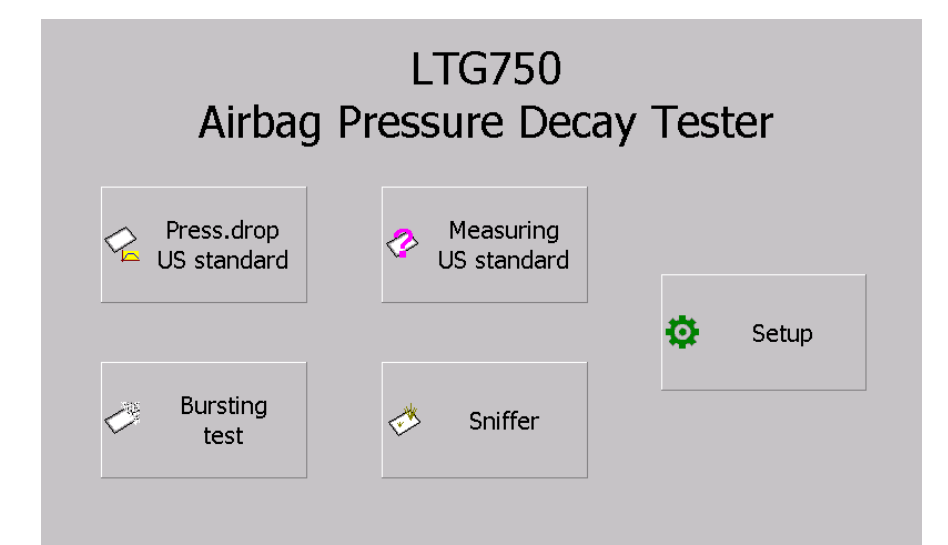

Die Auswahlseite beinhaltet 5 Schaltflächen.

4 verzweigen in die verschiedenen Messund Prüffunktionen.

Die Schaltfläche Setup / Einstellungen dient zum Wechsel auf die Konfiguration.

#### Allgemeine Bedienung Parametereingabe bei Messung und Prüfungen

Die 4 Schaltflächen zu den Messungen / Prüfungen führen in eine Eingabeseite für die Programmparameter. Diese sehen für alle 4 Modi in etwa gleich aus.

| Press drop                                     | Prorgam values                                                   | Measuring                                           | Prorgam values                                                                                                  |
|------------------------------------------------|------------------------------------------------------------------|-----------------------------------------------------|----------------------------------------------------------------------------------------------------|
| LIC standard                                   | Measure time tm                                                  | LIC standard                                        | Start pressure Ps                                                                                               |
| US standard                                    | 1.0 s P                                                          | US standard                                         | 70.00 kPa P                                                                                                    |
| [Programs                                      | Start press re Ps                                                | [Programs                                           | Pest time tr                                                                                                    |
| DA1                                            |                                                                  | m2                                                  |                                                                                                    |
|                                                | Prest min                                                        |                                                     |                                                                                                    |
| DA1                                            | Minimum pressure Prest min                                       | m1                                                  | Measure time tm                                                                                                 |
| Dx                                             | 41.00 kPa                                                        | m2                                                  | 15.0 s                                                                                                    |
|                                                |                                                                  |                                                     | The second second second second second second second second second second second second second second second se |
|                                                |                                                                  |                                                     |                                                                                                    |
|                                                |                                                                  |                                                     |                                                                                                    |
|                                                | V Keyboard                                                       |                                                     | V Keyboard                                                                                                    |
|                                                | - Reybourd                                                       |                                                     | - Reyboard                                                                                                    |
|                                                |                                                                  |                                                     |                                                                                                    |
|                                                | Barcode                                                          |                                                     | Barcode                                                                                                    |
|                                                | save                                                             |                                                     | Save Save                                                                                                    |
|                                                | program                                                          |                                                     | 🖵 program                                                                                                    |
|                                                |                                                                  |                                                     |                                                                                                    |
|                                                | 👼 Delete 🔄 🔊 Pressure- 🖌 Done                                    |                                                     | 💼 Delete 🔥 Maasura 💙 Dopo                                                                                       |
|                                                | 🝟 program 🛛 🚩 test 🛛 🔨 bone                                      |                                                     | program Y Measure 🔨 Done                                                                                        |
| Bursting<br>test<br>Programs<br>b1<br>b1<br>b2 | Measure time timax<br>1.0 s<br>Minimal pressure Pmin<br>0.00 kPa | Sniffer Programs Sypoip S S10 S100 Sy Sypoip Sypoip | Meaure presure<br>20.00 kPa                                                                                     |
|                                                | Save Barcode                                                     |                                                     | Save program                                                                                                    |
|                                                | 👝 Delete 💦 Burst-                                                |                                                     | 👝 Delete                                                                                                    |

Links werden die vorhandenen Programme / Einstellungen angezeigt. Der Name kann editiert werden. Dazu das kleine Fenster oben auswählen und danach auf die Schaltfläche Tastatur.

Mitte und rechts oben werden je Mess- / Prüfmethode verschiedene Parameter zur Eingabe angeboten. Eine Darstellung zur Erklärung wird rechts dargestellt.

X Done

Die Eingabe für den Barcode kann über die Tastatur oder über einen Barcode-Scanner erfolgen. Dazu Eingabefenster Barcode auswählen und auf Tastatur drücken oder mit dem Barcodescanner scannen. Die Eingabe des Barcodes ist für die Prüfung nach US-Norm zwingend nötig um auf die Prüfseite zu gelangen. Vorher ist die Schaltfläche Druckprüfung nicht freigeschaltet.

Der Barcode kann bei der Messung und bei der Berstdruck- Methode eingegeben werden, muss aber nicht.

Beim Schnüffeln wird der Barcode nicht benötigt.

6

program

Die Seiten speichern ihre aktuelle Ansicht und diese wird bei einem neuen Aufruf der Seite wieder geladen.

Done

X

Sniffer

0

program

#### Beschreibung der Schaltflächen dieser Seite

Die Schaltfläche Tastatur <sup>Keyboard</sup> öffnet einen Eingabe Dialog. Dieser ist unterschiedlich, je nach dem welches Eingabefeld vor Druck auf die Fläche ausgewählt wurde.

Was man gerade eingeben möchte wird auf der Seite oben angezeigt.

#### z.B. Programmnamen:

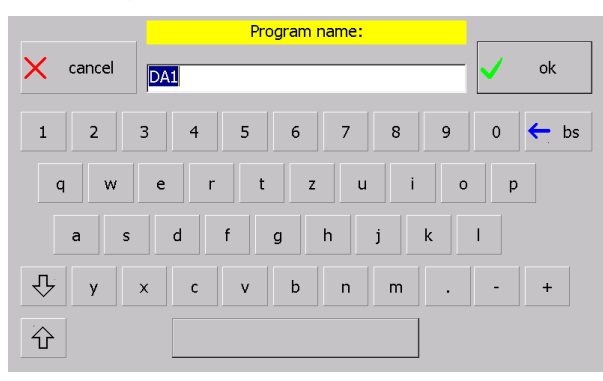

z.B. für einen numerischen Wert:

| Measure time tm in s |     |   |      |  |  |  |  |  |  |
|----------------------|-----|---|------|--|--|--|--|--|--|
| X cancel             | 1.0 |   | ok   |  |  |  |  |  |  |
| 1                    | 2   | 3 | ← bs |  |  |  |  |  |  |
| 4                    | 5   | 6 |      |  |  |  |  |  |  |
| 7                    | 8   | 9 |      |  |  |  |  |  |  |
| 0                    |     |   |      |  |  |  |  |  |  |

#### Weitere Schaltflächen:

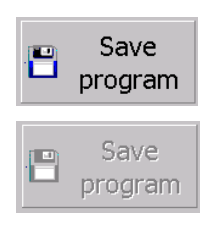

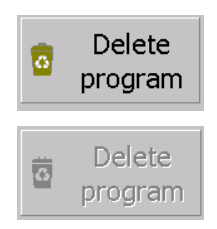

Speichert einen Parametersatz unter dem Programm-Namen. Ist der Datensatz schon vorhanden wird vor dem Überschreiben nachgefragt.

Diese Schaltfläche ist nicht freigegeben, wenn kein Programm-Name eingegeben wurde.

Löscht einen Parametersatz. Vor dem Löschen wird nachgefragt.

Die Schaltfläche ist nicht freigegeben, wenn kein Parametersatz ausgewählt wurde.

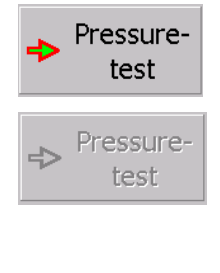

Wechselt in die Mess- / Prüfseite.

Ist im Falle der Druckabfalls-Prüfung nach US-Norm nicht freigeschaltet, wenn noch kein Barcode eingegeben wurde.

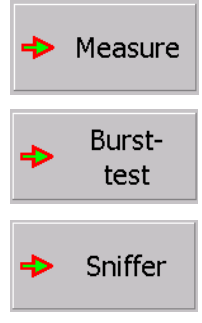

In allen anderen Fällen ist sie immer freigeschalten, da eine Barcodeeingabe hier nicht nötig ist.

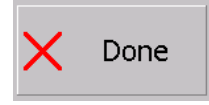

Verlassen der Seite und zurück in die Auswahlseite

#### Allgemeine Beschreibung der Prüf- und Messseite

Abgesehen von der Schnüffelseite sehen alle 3 anderen Seiten (Druckabfall nach US-Norm, Messung nach US-Norm und Berstdruck-Prüfung) etwa gleich aus.

Die Gemeinsamkeiten werden hier beschrieben.

| Press.drop US standard | x4         Wait for Start           Barcode: "5123456789"           Measure time tim: 12.0 s           Start pressure F3: 70.00 kPa           Mrimum pressure Prest min: 30.00 kPa | Measuring US standard | x3     Wait for Start       Barcode: ""       Start nessure Ps: 70.00 kPa       Rest time tr: 10.0 s       Measure time tm: 15.0 s |
|------------------------|----------------------------------------------------------------------------------------------------|-----------------------|----------------------------------------------------------------------------------------------------|
|                        | Stop Done                                                                                                    |                       | Start                                                                                                    |
| Bureting test          | v2 • Mait for Start                                                                                                    |                       |                                                                                                    |

|        | c for Start.                      | ••       |      |
|--------|-----------------------------------|----------|------|
| Barcoo | le: ""<br>re time tmax: 1.0       |          |      |
| Mnima  | I pressure Pmin:<br>Start<br>Stop | 0.00 kPa | Done |

Links im großen weißen Fenster wird der Druckverlauf über die Zeit dargestellt.

Waagrechte Linien kennzeichnen die eingegebenen Drücke. Dies wird aber erst während der Messung angezeigt.

Über dem Graph steht links der Namen der Mess- / Prüfmethode. Rechts ist der Zoomfaktor für den Graph. Werte vom x1,x2,x3,x4 sind möglich. Diese Einstellung wird zu jeder Messmethode beim verlassen abgespeichert und steht beim nächsten Mal wieder zur Verfügung.

Im Feld rechst oben werden die aktuellen Werte während einer Messund / Prüfung angezeigt.

Das Feld rechts mitte zeigt die eingestellten Parameter.

# Beschreibung der Schaltflächen

|          | Start | Startet eine Messung / Prüfung                                                     |
|----------|-------|------------------------------------------------------------------------------------|
|          | Start | Die Schaltfläche ist während der Messung / Prüfung nicht freigeschaltet            |
| 0        | Stop  | Stoppt eine laufende Messung / Prüfung                                             |
| 0        | Stop  | Die Schaltfläche ist während nicht gemessen oder geprüft wird nicht freigeschaltet |
| X        | Done  | Verlässt die Mess- / Prüf-Seite.                                                   |
| $\times$ | Done  | Diese Schaltfläche ist während einer Messung / Prüfung nicht freigeschaltet        |

#### Anzeigen nach der Messung

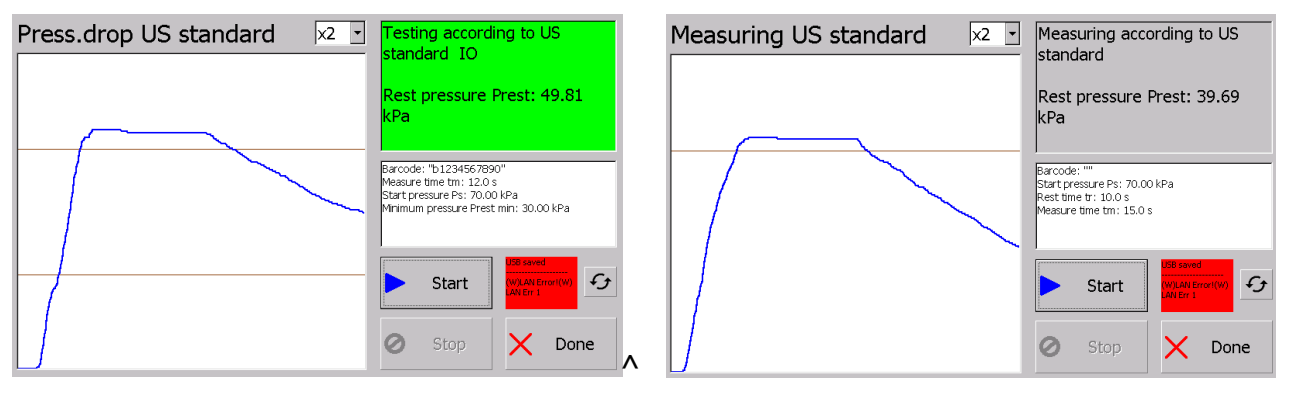

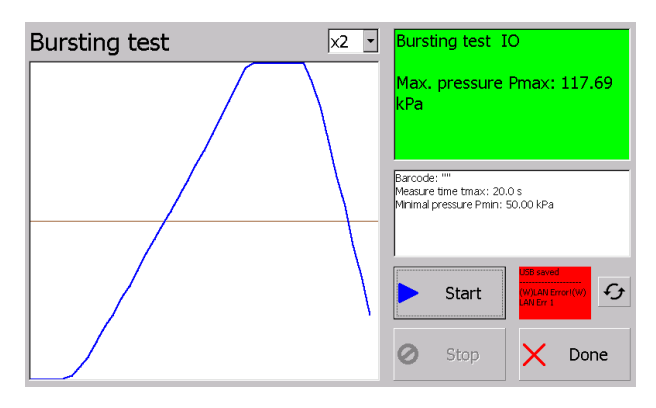

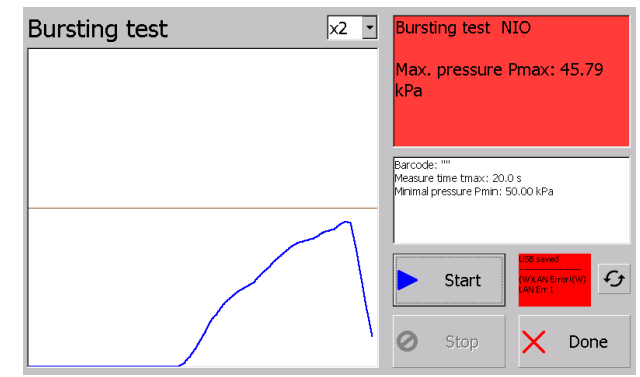

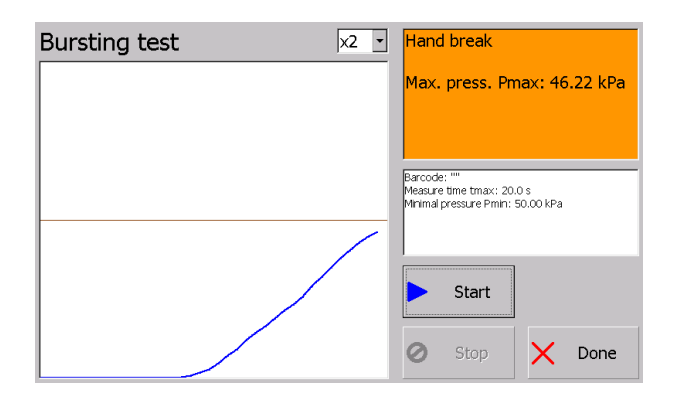

#### Verschiedene Anzeigen bei der Messung / Prüfung

Das Fenster rechts oben zeigt bei den Prüfungen in Farbe an, ob der Test IO war (grün), NIO (rot), oder ob ein Abbruch stattgefunden hat (orange).

Bei der Messung gibt es keine IO / NIO Entscheidung, deshalb bleibt es grau.

#### Abspeichern der Mess- und Prüfdaten

Die Mess- / Prüfdaten werden in ein CSV-File abgespeichert.

Voraussetzung hierfür ist ein USB-Stick, der gesteckt ist, oder eine konfigurierte und bestehende Netzwerkverbindung.

Das Ergebnis des Speicherns wird rechts neben der Start-Taste dargestellt.

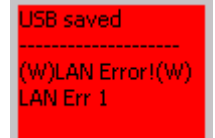

Das Feld wird rot, wenn eine Netzwerk-Verbindung konfiguriert ist, aber die Datei nicht gespeichert werden konnte (Gründe: Netzwerk fehlt, Verbindung besteht nicht, keine Berechtigung, etc... Bitte Netzwerk-Admin fragen).

Ist keine Netzwerkverbindung konfiguriert bleibt das Feld auf jeden Fall grau.

Im oberen Teil wird angezeigt, ob ein Stick steckt, oder nicht und ob gespeichert werden konnte.

Rechts neben dem Feld erscheint eine kleine Schaltfläche 4 mit dieser kann das Schreiben auf Netzwerk und Stick wiederholt werden.

Z.B. könnte man einen Stick erst nach der Messung einstecken und dann mit diesen Button speichern.

Die Messdaten werden gelöscht, wenn die Seite verlassen wird. Ein Nachträgliches Speichern ist dann nicht mehr möglich.

Auf dem Stick wird automatisch beim Speichern ein Verzeichnis mit dem Namen "LTG750-Airbagtester-MW" erzeugt. In dieses Verzeichnis werden alle Messfiles geschrieben.

#### Die abgespeicherten Daten

Die abgespeicherten Daten landen alle in einem Verzeichnis. Durch den Namen kann man auf die Mess- / Prüf-Art schließen:

| Prüfung nach US-Norm                                                                                                    | Inhalt (Beispiel):                                                                                                    |
|----------------------------------------------------------------------------------------------------|----------------------------------------------------------------------------------------------------|
| Name der Datei:<br>P-YYYYMMTT HH-mm-SS Barcode.csv<br>Beispiel:<br>P-20170304 15-59-15 b1234567890.csv                                  | A         B         C         D         E         F           1         Testing accrding to US start press undard                                                                                                    |
| Messung nach US-Norm                                                                                                    | Inhalt (Beispiel):                                                                                                    |
| Name der Datei mit Barcodeeingabe:<br>M-YYYYMMTT HH-mm-SS Barcode.csv<br>Name der Datei ohne Barcodeeingabe:<br>M-YYYYMMTT HH-mm-SS.csv | A         B         C         D           1         Messung nach US-Norm         2         Eingaben:         3           3         Barcode         Startdruck P: Ruhezeit tr/; Messzeit tm/s         4           4         20         2,2         20,2           5         Messwerte:         -         -           6         Restdruck Prest/kPa         -         -           7         0,97         -         -           8         Messwerte/kPa (0,1s Schritte)         -         -           9         46,55         -         -           10         46,55         -         -           12         46,55         -         -           13         46,56         -         -           15         46,55         -         -           15         46,55         -         -           15         46,55         -         -           16         46,55         -         -           18         46,55         -         -           18         46,55         -         -           19         46,55         -         -           20 |
| Beispiel:                                                                                                    | 20     46,55       21     46,55       22     46,55                                                                                                    |
| M-20170304 10-52-44.csv                                                                                                    | 23 40,55<br>24 46,56<br>25 46,62                                                                                                    |
| Berstdruck-Prüfung                                                                                                    | Inhalt (Beispiel):                                                                                                    |
| Name der Datei mit Barcodeeingabe:                                                                                                    | 3 Barcode Measure tim Minimum residual pressure Pmin/kPa<br>4 20 50<br>5 Measure value:                                                                                                    |
| B-YYYYMMTT HH-mm-SS Barcode.csv                                                                                                    | 0         IO         ImmanMonit pressure mina/Ara           7         166,9         169,9           8         Measure values/Ara (0,15 Steps)         9           9         46,3         10           10         46,3         11           11         46,3         12           12         46,3         14                                                                                                    |
| Name der Datei ohne Barcodeeingabe:                                                                                                    | 14 46,3 15 46,3 16 46,3                                                                                                    |
| B-YYYYMMTT HH-mm-SS.csv                                                                                                    | 17     46,3       18     46,3       19     46,3       20     46,3       21     46,3       22     46,3       23     46,3                                                                                                    |
| Beispiel:                                                                                                    | 24         46,3           25         46,3           26         46,3                                                                                                    |
| B-20170304 10-46-53.csv                                                                                                    | 27         46,3           28         46,85           29         48,87           30         51,21           31         54,22           32         57,64           33         60,07                                                                                                    |

#### Der Schnüffler

Der Schnüffler besitzt im Vergleich zu den anderen Mess- und Prüfmethoden eine andere, zweckmäßigere Ansicht.

| Sniffer | Max.: 9720.0 ml/min<br>Test press.: 20.00 kPa | 654.3 ml/min                          |
|---------|-----------------------------------------------|---------------------------------------|
| 3       |                                               | 100%<br>9720.0 ml/min                 |
| ٥       |                                               | 20%<br>1944.0 ml/min                  |
| 0       |                                               | 5%<br>486.0 ml/min                    |
|         |                                               | © 20% Orange<br>© 5% Yellow<br>✓ Exit |

In der Anzeige mitte oben steht der maximale Durchfluss und der an den Bag angelegte (konfigurierte) Messdruck.

Rechts daneben der aktuelle Durchfluss am Sensor.

Darunter die Balkenanzeige 0-100% in Rot mit Schleppzeiger für die letzten 5 Sekunden.

Darunter die Balkenanzeige 0-20% in Orange mit Schleppzeiger für die letzten 5 Sek.

Darunter die Balkenanzeige 0-5% in Gelb mit Schleppzeiger für die letzten 5 Sek.

Ganz unten links der Durchflussverlauf der letzten 60 Sekunden. Rechts dabei sind die jüngsten Messwerte.

Über dem Button Exit befindet sich die Möglichkeit die Balken und die Anzeige im Verlauf für Orange und Gelb abzuschalten. Die entsprechende Farbe wird dann ausgeblendet.

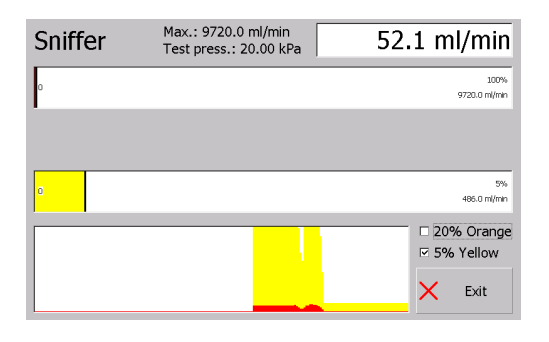

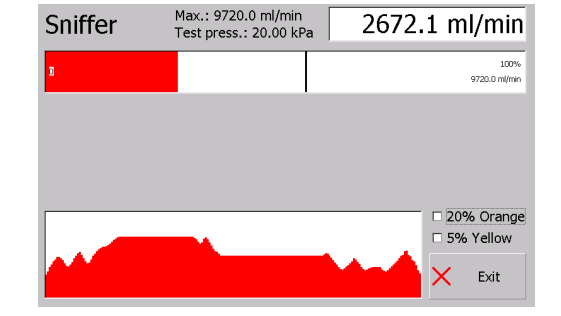

Daten werden hierbei keine gespeichert.

#### Die Einstell-/Konfigurationsseite

Über die Schaltfläche Setup / Einstellungen wechselt man in die Konfiguration. Zuvor wird ein Password abgefragt.

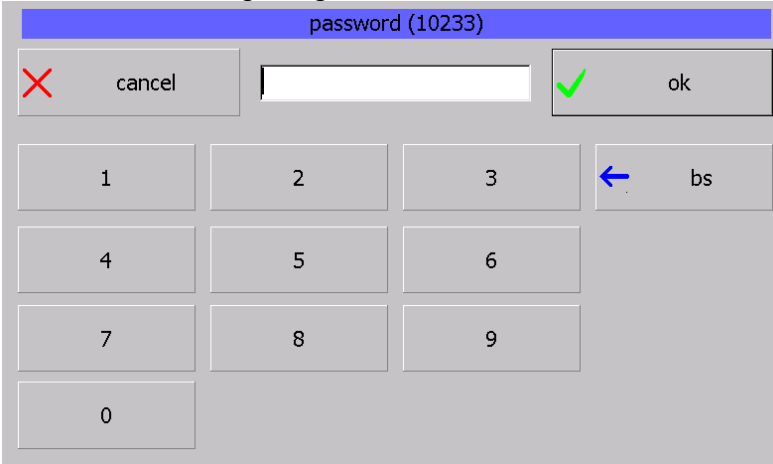

| language:                                   | Lan:<br>[]DHCP-Server                                                                                                  | Total count 34  |
|---------------------------------------------|----------------------------------------------------------------------------------------------------|-----------------|
| English<br>serial-number:<br>750dg1.06.2016 | IP: 192.168.178.126<br>Subnet: 255.255.255.0<br>WLan:<br>[X] DHCP-Server<br>IP: 192.168.1.232<br>Subnet: 255.255.255.0 | Version 1.0.1.0 |

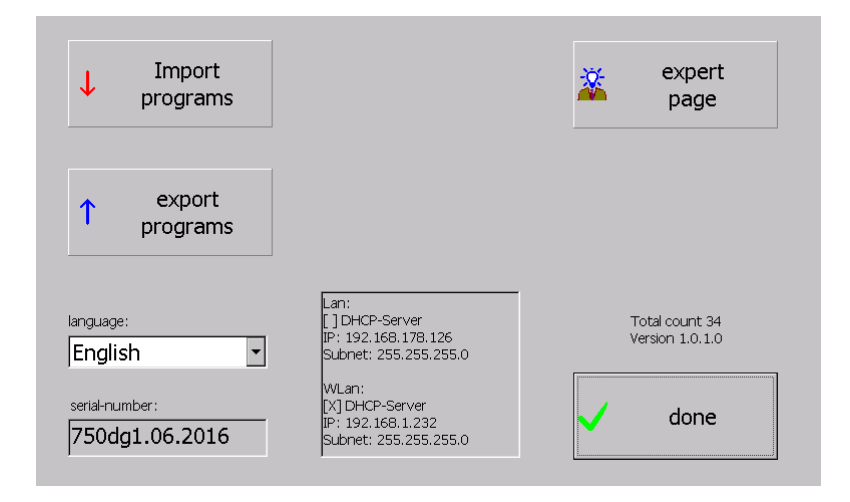

mögliche Passwörter 770 für die Anzeige der Einstellungen

Hierbei gibt es 2

550 für den erweiterten Umfang mit Editiermöglichkeit.

Mit 770 wechselt man in folgende Anzeige. Angezeigt wird:

- Die eingestellte Sprache
- Die Seriennummer des Geräts
- Einstellungen des Netzwerks
- Anzahl aller Messungen
- Die Version der installierten SW
- Die Schaltfläche zum Zurückkehren

Mit 550 wird die Ansicht oben erweitert und zum Editieren freigeschaltet.

Folgende Elemente sind hinzugekommen:

- Import
- Export
- Expertenseite Sprache ist zur Auswahl
  - freigeschalten

#### Import / Export

Diese Funktionalität dient dazu die Messprogrammeinstellungen zu sichern oder den gleichen Stand auf verschiedenen Geräten herzustellen.

Die Schaltflächen können verschiedene Zustände einnehmen.

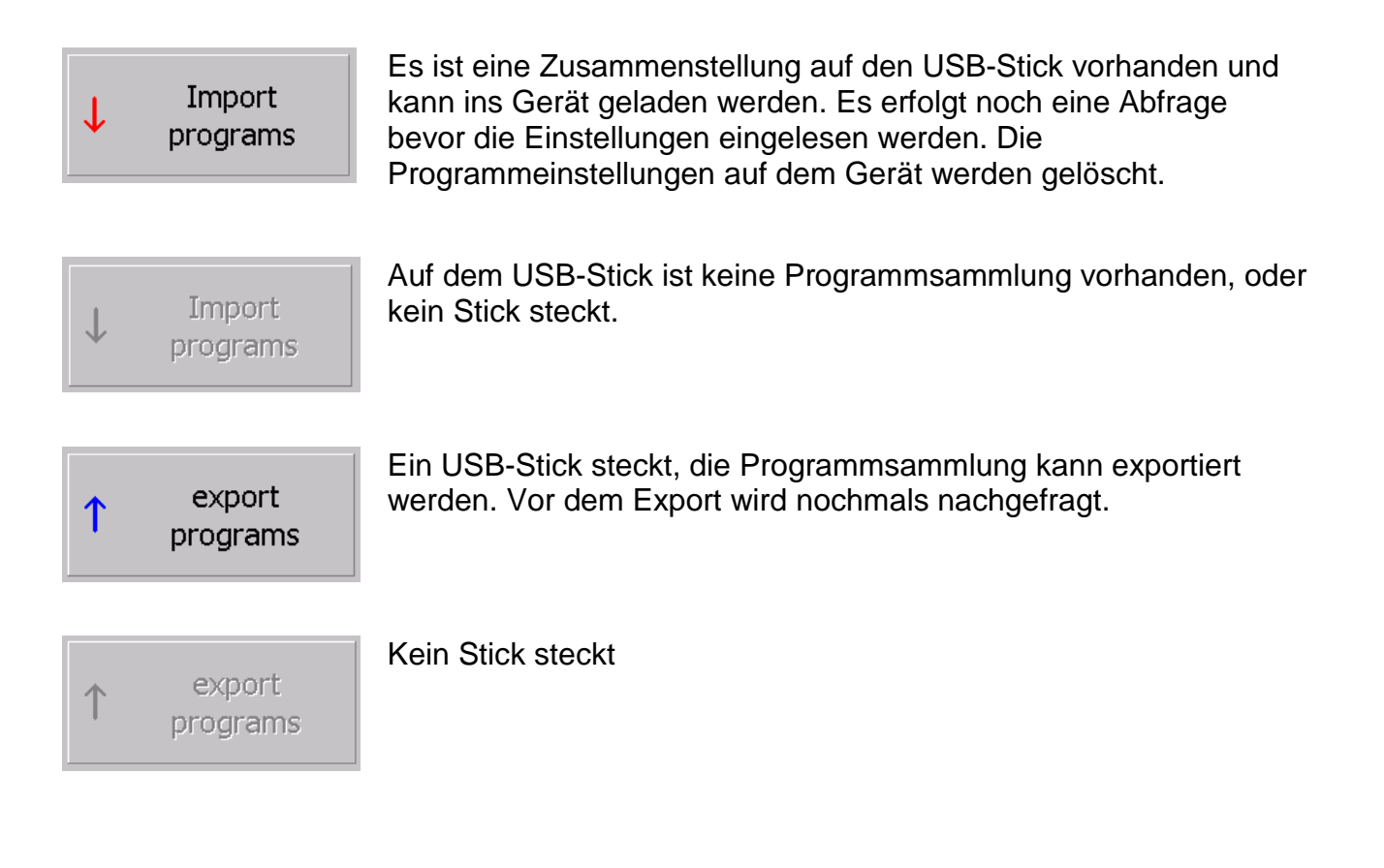

#### **Die Sprachauswahl**

| language:<br>English<br>Deutsch<br>English<br>Test | Je nach installierter Sprachmodule können hier diverse<br>Auswahlmöglichkeiten erscheinen. |
|----------------------------------------------------|--------------------------------------------------------------------------------------------|
|----------------------------------------------------|--------------------------------------------------------------------------------------------|

#### **Die Experten-Seite**

Zur Einstellung des Datums bzw. der Uhrzeit und zur Einstellung der IP-Adresse wird die Expertenseite benötigt.

| rIP                                                                  | rMesswerte - Netzlaufwerk                                                    |                   |
|----------------------------------------------------------------------|------------------------------------------------------------------------------|-------------------|
| Lan:<br>[]DHCP-Server<br>IP: 192.168.178.87<br>Subnet: 255.255.255.0 | Messwerte in Netz-Laufwerk speichern<br>Netzlaufwerk (Bsp: \\Server\Ordner): | Tastatur<br>So An |
| WLan:<br>[X] DHCP-Server<br>IP: 0.0.0.0<br>Subnet: 0.0.0.0           | \\Wellensittich\\WindowsCEFreigabe Benutzer (Bsp: User@Server.local):        | Tastatur<br>Aus   |
| Datum / Utrazett                                                     | Dieter Goller@Wellensittich.local Password                                   |                   |
| Datur<br>09.12.2016                                                  |                                                                              |                   |
| Uhrzei 21:42:57 Uhrzei                                               | 💾 Testen                                                                     | ✓ Fertig          |

Folgende Funktionen sind mit den Buttons hinterlegt:

- IP-Adresse Stellen: Das Control-Panel wird geöffnet um die IpAdresse einzustellen. Genaue Beschreibung weiter unten
- Stellen: Dialog zum Stellen von Uhrzeit und Datum wird geöffnet Beschreibung weiter unten
- Testen: Die Einstellungen für das Netzlaufwerk werden getestet und es wird eine Test-Datei "LTG750-Test.txt" in der Root des Netzlaufwerks angelegt
- Tastatur an: Die Windows-Tastatur wird angezeigt
- Tastatur aus: Die Windows-Tastatur wird nicht mehr angezeigt
- Fertig: Der Dialog wird beendet

# LTG 750 Airbagtester

Bedienungsanleitung

#### **IP-Adresse einstellen / LAN - Konfiguration**

Wird der Button "IP-Adr.Stellen" gedrückt, wird das Control-Panel und die Tastatur aeöffnet

| <u>F</u> ile <u>V</u> iew             |              |           |                      |              |          |                    |     |                  |         |                |            |     |        |      | 1      | ?      | ×    |
|---------------------------------------|--------------|-----------|----------------------|--------------|----------|--------------------|-----|------------------|---------|----------------|------------|-----|--------|------|--------|--------|------|
| Ċ,                                    | Ö            | P         |                      |              | 1        |                    |     | 9                |         | 1              |            | UN. |        |      | (      |        | 0.00 |
| Accessibility                         | Certificates | Date/Time | Device<br>Management | Dialing      | D        | isplay             | In  | put Pa           | nel     | Inter<br>Optio | net<br>ons | Key | /board | ľ    | Mouse  |        |      |
|                                       | 82           | P         | Ó                    | 4            | T        | ->                 |     | 2                |         | e              | )          |     |        |      | 2      |        |      |
| Network and<br>Dial-up<br>Connections | Owner        | Password  | PC<br>Connection     | Power        | Re<br>Se | egional<br>ettings | Ē   | Remov<br>Progran | e<br>ns | Stora<br>Mana  | ige<br>ger | S   | tylus  | ç    | System |        |      |
| Volume &<br>Sounds                    |              |           |                      |              |          |                    |     |                  |         |                |            |     |        |      |        |        |      |
|                                       |              |           |                      | Inpu         | t Pan    | el                 |     | -15              |         |                | (1) - T    |     |        |      | 38     |        |      |
|                                       |              |           |                      | Esc          | F1       | F2 F               | 3 F | 4 F5             | F6      | F7             | F8         | F9  | F10 F  | 11 F | 12 ноп | ne End | Prop |
|                                       |              |           |                      |              | 1        | 2                  | 3   | 4                | 5       | 6              | 7          | 8   | 9      | 0    | 7      | =      | BS   |
|                                       |              |           |                      | Tab          | q        | W                  | е   | r                | t       | у              | u          | i   | 0      | р    | ]      | ]      | 1    |
|                                       |              |           |                      | Caps<br>Lock | а        | s                  | d   | f                | g       | h              | j          | k   | I      | ż    | 1      | ret    | :urn |
|                                       |              |           |                      | Shift        | z        | ×                  | С   | ۷                | b       | n              | m          | 1   | 100    | 1    | up     |        | pgup |
|                                       |              |           |                      | Ctrl         | win      | Alt                |     |                  |         |                |            | ins | del    | lt   | dn     | rt     | pgdn |

Hier muss auf "Network and Dail-up Connections" ein Doppelklick gemacht werden. Alternativ auswählen und "return" auf der Tastatur drücken.

| <u>File E</u> dit      | <u>V</u> iew Adva <u>n</u> ced | × 🖻 🖭 | <u>.</u>     |       |      |       |      |    |    |    |     |       |       |        | ?      | X    |
|------------------------|--------------------------------|-------|--------------|-------|------|-------|------|----|----|----|-----|-------|-------|--------|--------|------|
|                        | <u>7</u>                       |       |              |       |      |       |      |    |    |    |     |       |       |        |        |      |
| Make New<br>Connection | DM9CE1                         |       |              |       |      |       |      |    |    |    |     |       |       |        |        |      |
|                        |                                |       |              |       |      |       |      |    |    |    |     |       |       |        |        |      |
|                        |                                |       |              |       |      |       |      |    |    |    |     |       |       |        |        |      |
|                        |                                |       |              |       |      |       |      |    |    |    |     |       |       |        |        |      |
|                        |                                |       |              |       |      |       |      |    |    |    |     |       |       |        |        |      |
|                        |                                |       | Inpu         | t Pan | el   |       |      |    |    |    |     |       |       |        |        |      |
|                        |                                |       | Esc          | F1    | F2 F | =3 F4 | 4 F5 | F6 | F7 | F8 | F9  | F10 F | 11 F: | 12 ноп | ne End | Prop |
|                        |                                |       | •            | 1     | 2    | 3     | 4    | 5  | 6  | 7  | 8   | 9     | 0     | -      | =      | BS   |
|                        |                                |       | Tab          | q     | W    | е     | r    | t  | у  | u  | i   | 0     | р     | ]      | ]      |      |
|                        |                                |       | Caps<br>Lock | a     | s    | d     | f    | g  | h  | j  | k   |       | ;     | •      | ret    | :urn |
|                        |                                |       | Shift        | z     | x    | с     | v    | b  | n  | m  | 1   | •     | 1     | up     |        | pgup |
|                        |                                |       | Ctrl         | win   | Alt  |       |      |    |    |    | ins | del   | lt    | dn     | rt     | pgdn |

Folgende Ansicht erscheint:

Hier "DM9CE1" auswählen und Doppelklicken oder "return" auf der Tastatur drücken.

| 3     | DM9000A ISA Fast Ethernet                                      | Adapter' Setting         | 5            |        |      | OK   | ×    |      |    |    |     |       |       |        |        |      |
|-------|----------------------------------------------------------------|--------------------------|--------------|--------|------|------|------|------|----|----|-----|-------|-------|--------|--------|------|
| Conne | IP Address Name Servers                                        |                          |              |        |      |      |      |      |    |    |     |       |       |        |        |      |
|       | An IP address can be<br>automatically assigned to this         | Obtain an IP ad          | dress        | via DH | ICP  |      |      |      |    |    |     |       |       |        |        |      |
|       | computer. If your network                                      | O Specify an IP ac       | dress        |        |      |      |      |      |    |    |     |       |       |        |        |      |
|       | IP addresses, ask your network                                 | IP <u>A</u> ddress:      |              |        |      |      |      |      |    |    |     |       |       |        |        |      |
|       | administrator for an address,<br>and then type it in the space | S <u>u</u> bnet Mask:    |              |        |      |      |      |      |    |    |     |       |       |        |        |      |
|       | provided.                                                      | Default <u>G</u> ateway: |              |        |      |      |      |      |    |    |     |       |       |        |        |      |
|       |                                                                |                          |              |        |      |      |      |      |    |    |     |       |       |        |        |      |
|       |                                                                | 1                        | Input        | t Pan  | el   |      |      |      |    |    |     |       |       |        |        |      |
|       |                                                                |                          | Esc          | F1     | F2 F | -3 F | 4 F5 | 5 F6 | F7 | F8 | F9  | F10 F | -11 F | 12 Нол | ne End | Prop |
|       |                                                                |                          | ,            | 1      | 2    | 3    | 4    | 5    | 6  | 7  | 8   | 9     | 0     | -      | =      | BS   |
|       |                                                                |                          | Tab          | q      | w    | е    | r    | t    | у  | u  | i   | 0     | р     | [      | ]      | 1    |
|       |                                                                |                          | Caps<br>Lock | а      | s    | d    | f    | g    | h  | j  | k   | Ι     | ;     | '      | rel    | urn  |
|       |                                                                |                          | Shift        | z      | X    | с    | ۷    | b    | n  | m  | 1   | •     | 1     | up     |        | pgup |
|       |                                                                |                          | Ctrl         | win    | Alt  |      |      |      |    |    | ins | del   | lt    | dn     | rt     | pgdn |

Dieser Dialog ist halb hinter der Tastatur versteckt. Man kann ihn, wenn man ihn an dem Blauen Balken oben nimmt neben die Tastatur schieben.

Hier sind die Einstellungen für die IP-Adresse zu machen.

Den Dialog nach Fertigstellung mit "OK" (neben dem X) verlassen. Alle anderen Dialoge mit dem X oben rechts schließen.

#### Danach ist man wieder auf der Experten-Seite. Allerdings mit eingeschalteter Tastatur.

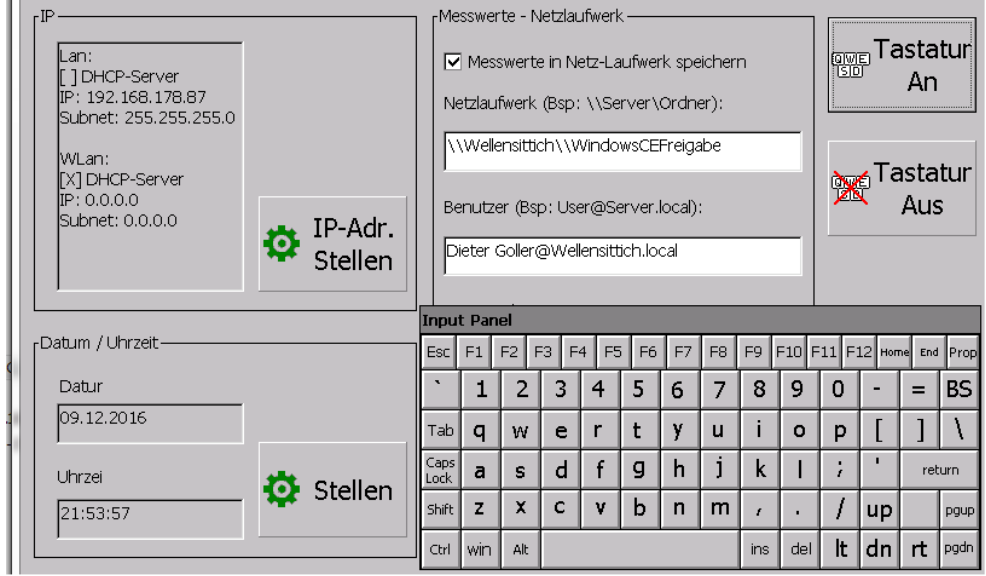

Die Tastatur kann / muss man mit dem Button "Tastatur Aus" wieder verstecken.

#### **IP-Adresse einstellen / WLAN – Konfiguration**

# Die Kommunikation über WLAN ist nur für LTG 750 - Airbag – WLAN – Tester möglich.

Das WLan Modul ist im LTG750-Airbag fest verbaut.

Wird der Button "IP-Adr.Stellen" gedrückt, wird das Control-Panel und die Tastatur geöffnet

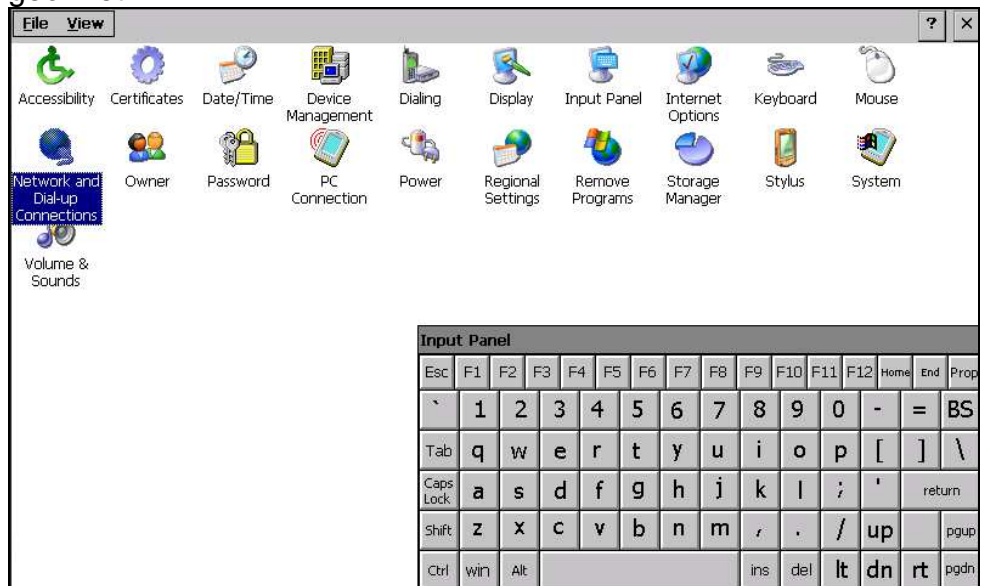

Hier muss auf "Network and Dail-up Connections" ein Doppelklick gemacht werden. Alternativ auswählen und "return" auf der Tastatur drücken.

#### Folgende Ansicht erscheint:

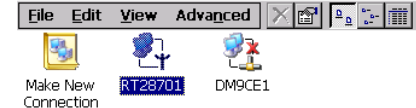

? ×

| Inpu         | t Pan | el  |      |       |      |    |    |     |       |        |        |        |      |
|--------------|-------|-----|------|-------|------|----|----|-----|-------|--------|--------|--------|------|
| Esc          | F1    | F2  | F3 F | =4 F: | 5 F6 | F7 | F8 | F9  | F10 F | =11 F: | 12 Hor | ne End | Prop |
| `            | 1     | 2   | 3    | 4     | 5    | 6  | 7  | 8   | 9     | 0      | -      | =      | BS   |
| Tab          | q     | W   | e    | r     | t    | у  | u  | i   | 0     | р      | ]      | ]      | 1    |
| Caps<br>Lock | a     | s   | d    | f     | g    | h  | j  | k   | 1     | ;      | •      | ret    | :urn |
| Shift        | z     | x   | С    | V     | b    | n  | m  | 1   | •     | 1      | up     |        | pgup |
| Ctrl         | win   | Alt |      |       |      |    |    | ins | del   | lt     | dn     | rt     | pgdn |

Hier "RT28701" auswählen und Doppelklicken oder "return" auf der Tastatur drücken.

| <u>F</u> ile | <u>E</u> dit <u>V</u> iew Adva <u>n</u> ced X                   | P :- ==                    |              |        |      |     |              |    |    |    |     |       |      |        |       | ? ×  |
|--------------|-----------------------------------------------------------------|----------------------------|--------------|--------|------|-----|--------------|----|----|----|-----|-------|------|--------|-------|------|
| 3            | ] 🧟 🕺                                                           |                            |              |        |      |     |              | -  |    |    |     |       |      |        |       |      |
| Make ;       | 'RT28701' Settings                                              |                            |              |        |      |     | ) <b>к</b> × | :  |    |    |     |       |      |        |       |      |
| ionne        | IP Address Name Servers                                         |                            |              |        |      |     |              |    |    |    |     |       |      |        |       |      |
|              | An IP address can be                                            | ◉ <u>O</u> btain an IP a   | ddre         | ss via | DHCP |     |              |    |    |    |     |       |      |        |       |      |
|              | computer. If your network                                       | $\bigcirc$ Specify an IP a | addre        | ess    |      |     |              |    |    |    |     |       |      |        |       |      |
|              | does not automatically assign<br>IP addresses, ask your network | IP <u>A</u> ddress:        |              |        |      |     |              |    |    |    |     |       |      |        |       |      |
|              | administrator for an address,<br>and then type it in the space  | S <u>u</u> bnet Mask:      |              |        |      |     |              |    |    |    |     |       |      |        |       |      |
|              | provided.                                                       | Default <u>G</u> ateway:   |              |        |      |     |              |    |    |    |     |       |      |        |       |      |
| L            |                                                                 |                            | nnut         | Dan    | ol   |     |              |    |    |    |     |       |      |        |       |      |
|              |                                                                 |                            | Fee          |        |      | 3 6 | 4 55         | E6 | E7 | E8 | FO  | =10 E | 11 E | 12 Hor | e End | Brop |
|              |                                                                 | -                          |              |        |      |     |              |    |    |    |     | 101   |      |        |       | RC   |
|              |                                                                 |                            |              | 1      | 2    | 3   | 4            | 5  | 6  | /  | 8   | 9     | U    | -      | =     | BS   |
|              |                                                                 | 1                          | Tab          | q      | w    | е   | r            | t  | у  | u  | i   | ο     | р    | [      | ]     | 1    |
|              |                                                                 | C<br>L                     | Caps<br>.ock | а      | s    | d   | f            | g  | h  | j  | k   | Τ     | ;    | '      | ret   | urn  |
|              |                                                                 | s                          | Shift        | z      | X    | с   | ۷            | b  | n  | m  | r   | •     | 1    | up     |       | pgup |
|              |                                                                 |                            | Ctrl         | win    | Alt  |     |              |    |    |    | ins | del   | lt   | dn     | rt    | pgdn |

Dieser Dialog ist halb hinter der Tastatur versteckt. Man kann ihn, wenn man ihn an dem Blauen Balken oben nimmt neben die Tastatur schieben.

Hier sind die Einstellungen für die IP-Adresse zu machen.

Den Dialog nach Fertigstellung mit "OK" (neben dem X) verlassen. Alle anderen Dialoge mit dem X oben rechts schließen.

Danach ist man wieder auf der Experten-Seite. Allerdings mit eingeschalteter Tastatur.

|   | Lan:<br>[]DHCP-Server<br>IP: 192.168.178.87<br>Subnet: 255.255.255.0<br>WLan: |      |                    |              | sswe<br>Mes<br>etzlau   | rte - N<br>swerti<br>Ifwerk<br>ensitti | Jetziai<br>e in N<br>(Bsp<br>ch\\\ | utwerk<br>etz-La<br>: \\Se<br>Vindo | <<br>aufwei<br>erver\<br>wsCE | rk spe<br>Ordn<br>Freiga | eicher<br>er):<br>abe | n   | _     |          | <sub>ु</sub> Ta | asta<br>An | tur      |
|---|-------------------------------------------------------------------------------|------|--------------------|--------------|-------------------------|----------------------------------------|------------------------------------|-------------------------------------|-------------------------------|--------------------------|-----------------------|-----|-------|----------|-----------------|------------|----------|
|   | [X] DHCP-Server<br>IP: 0.0.00<br>Subnet: 0.0.00                               | ¢    | IP-Adr.<br>Stellen | Inpu         | enutz<br>ieter<br>t Par | er (Bs<br>Gollero<br>nel               | p: Us<br>@We                       | er@Se<br>lensitt                    | erver.<br>ich.lo              | local)<br>cal            | :                     |     |       | <u>`</u> |                 | Aus        | tur<br>; |
| 0 | Datani y or inzoic                                                            |      |                    | Esc          | F1                      | F2 F                                   | =3 F                               | 4 F5                                | 5 F6                          | F7                       | F8                    | F9  | F10 F | 11 F     | 12 Hon          | ne End     | Prop     |
| ĺ | Datur                                                                         |      |                    | `            | 1                       | 2                                      | 3                                  | 4                                   | 5                             | 6                        | 7                     | 8   | 9     | 0        | -               | =          | BS       |
| - | 09.12.2016                                                                    |      |                    | Tab          | q                       | w                                      | e                                  | r                                   | t                             | у                        | u                     | i   | 0     | р        | [               | ]          | ١        |
| ľ | Uhrzei                                                                        |      | Challen            | Caps<br>Lock | a                       | s                                      | d                                  | f                                   | g                             | h                        | j                     | k   | Ι     | ;        | •               | ret        | urn      |
|   | 21:53:57                                                                      | - 94 | Stellen            | Shift        | z                       | x                                      | с                                  | ۷                                   | b                             | n                        | m                     | 1   | •     | 1        | up              |            | pgup     |
|   |                                                                               |      |                    | Ctrl         | win                     | Alt                                    |                                    |                                     |                               |                          |                       | ins | del   | lt       | dn              | rt         | pgdn     |

Nach diesen Einstellungen kann man nun die Einstellungen für das WLAN-Modem tätigen.

Taskleiste anzeigen zum Einstellen des WLAN-Modems

Taskleiste anzeigen geht nur nachdem der Button "IP-Adr.Stellen" gedrückt wurde. Die Tastatur etwas nach oben schieben, damit die Taskleiste angezeigt werden kann.

| Lan:<br>[ ] DHCP-Server<br>IP: 192.168.178.<br>Subnet: 255.255 | 87<br>.255.i |       |      |           |              |    | Net | Messi<br>Izlaufi           | werte<br>werk (  | in Ne<br>(Bsp : | tz-Lau            | ufwerk<br>∙ver∖C          | ( speid<br>)rdnei      | chern<br>r): |         | awe<br>SD | Tastatur<br>An  |
|----------------------------------------------------------------|--------------|-------|------|-----------|--------------|----|-----|----------------------------|------------------|-----------------|-------------------|---------------------------|------------------------|--------------|---------|-----------|-----------------|
| WLan:<br>[X] DHCP-Server<br>IP: 0.0.0.0<br>Subnet: 0.0.0.0     |              |       | ø    | IP<br>Ste | Adr.<br>Ilen | •  | Ber | Weller<br>hutzer<br>eter G | • (Bsp<br>oller@ | h\\W<br>: User  | :@Sei<br>:nsittio | vsCEF<br>rver.k<br>ch.loc | reigat<br>ocal):<br>al | be           |         | <b>*</b>  | Tastatur<br>Aus |
| ,                                                              | Inpu         | t Pan | el   | _         |              |    | _   |                            | _                | _               |                   | -                         |                        | _            |         |           |                 |
| <sub>r</sub> Datum / Uhrzeit                                   | Esc          | F1    | F2 F | -3 F      | 4 F5         | F6 | F7  | F8                         | F9   I           | F10 F           | 11 F:             | 12 Hon                    | ne End                 | Prop         |         |           |                 |
| Datur                                                          | `            | 1     | 2    | 3         | 4            | 5  | 6   | 7                          | 8                | 9               | 0                 | -                         | =                      | BS           |         |           |                 |
| 09.12.2016                                                     | Tab          | q     | w    | е         | r            | t  | у   | u                          | i                | 0               | р                 | ]                         | ]                      | 1            |         |           |                 |
|                                                                | Caps<br>Lock | a     | s    | d         | f            | g  | h   | j                          | k                | Т               | ;                 | •                         | ret                    | urn          | hden    |           |                 |
| Uhrzei                                                         | Shift        | z     | X    | с         | ۷            | b  | n   | m                          | 1                | •               | 1                 | up                        |                        | pgup         | chriebe |           |                 |
| 22:04:16                                                       | 22:04:16     |       |      |           |              |    |     |                            |                  |                 | lt                | dn                        | rt                     | pgdn         |         |           | Fertig          |

Nach drücken der win-Taste erscheint die Taskleiste.

| n Programs           | • |   | Tab          | q   | W   | е | r | t | У | u | i   | 0   | р  | L  | J   | 1    |         |   |     |          |   |
|----------------------|---|---|--------------|-----|-----|---|---|---|---|---|-----|-----|----|----|-----|------|---------|---|-----|----------|---|
| 🔆 F <u>a</u> vorites | + | - | Caps<br>Lock | а   | s   | d | f | g | h | j | k   | Τ   | ;  | '  | rel | :urn | nden    |   |     |          |   |
| Settings             | • |   | Shift        | z   | x   | с | ۷ | b | n | m | t   | •   | 1  | up |     | pgup | chriebe |   | 7   |          |   |
| <u>Run</u>           |   |   | Ctrl         | win | Alt |   |   |   |   |   | ins | del | lt | dn | rt  | pgdn |         |   |     | Fertig   |   |
| 🐮 🚟 LTG7500          | E | ] |              |     |     |   |   |   |   |   |     |     |    |    |     |      |         | • | 9)• | :08 PM 🥖 | ٩ |

Doppelklicken des rot eingekreisten Symbols öffnet die WLAN-Einstellungen (Fenster ein bisschen nach oben schieben).

| rIP — — —                                               |                                                                                                    |       | -RT2 | 8701                              |                            |                |                                 |                               |                       |       |       | OH     | < ×    |                 |                       | 1          |                 |
|---------------------------------------------------------|----------------------------------------------------------------------------------------------------|-------|------|-----------------------------------|----------------------------|----------------|---------------------------------|-------------------------------|-----------------------|-------|-------|--------|--------|-----------------|-----------------------|------------|-----------------|
| Lan:<br>[ ] DHCP-Serv<br>IP: 192.168.1<br>Subnet: 255.2 | er<br>78.87<br>255.25                                                                                                    | 55.0  |      | inform<br>I <b>nterr</b><br>Addre | ation<br>net Pi<br>ess Typ | Wirel<br>rotoc | ess In<br><b>bl (T</b> (<br>DHC | format<br>C <b>P/IP</b><br>:P | tion ]<br><b>)</b> —— |       |       |        |        | beiche<br>ner): | ern                   | gwe<br>Isd | Tastatur<br>An  |
| WLan:<br>[X] DHCP-Serv<br>IP: 0.0.00<br>Subnet: 0.0.0   | WLan:         192.108.178.39           [X] DHCP-Server         Subnet Mask:         255.255.255.0           IP: 0.0.0.0         Default Gateway:         192.168.178.1           Subnet: 0.0.0.0         Default Gateway:         192.168.178.1 |       |      |                                   |                            |                |                                 |                               |                       |       |       | 5      | ]      | gabe<br>I):     |                       | <b>X</b>   | Tastatur<br>Aus |
| Datum / Uhrzeit-                                        | Input                                                                                                    | t Pan | el   | <u>R</u> er                       | new                        |                | _                               |                               | _                     | _     | _     | _      | _      |                 |                       |            |                 |
| Datur                                                   | Esc                                                                                                    | F1    | F2 F | -3 F                              | 4 F5                       | 5 F6           | F7                              | F8                            | F9                    | F10 F | -11 F | 12 Hor | me End | Prop            |                       |            |                 |
| 09.12.2016                                              | `                                                                                                    | 1     | 2    | 3                                 | 4                          | 5              | 6                               | 7                             | 8                     | 9     | 0     | -      | =      | BS              |                       |            |                 |
| Uhrzei                                                  | Tab                                                                                                    | q     | w    | е                                 | r                          | t              | у                               | u                             | i                     | ο     | р     | [      | ]      | 1               | efunden<br>geschriebe |            |                 |
| 22:12:45                                                | Caps<br>Lock                                                                                                    | a     | s    | d                                 | f                          | g              | h                               | j                             | k                     | Ι     | ;     | '      | ret    | urn             |                       |            | Fertig          |
|                                                         | Shift                                                                                                    | z     | X    | с                                 | ۷                          | b              | n                               | m                             | 1                     | •     | 1     | up     |        | pgup            |                       |            |                 |
|                                                         |                                                                                                    |       |      |                                   |                            |                |                                 |                               |                       |       | - I.  |        |        |                 |                       |            |                 |

| Reiter Wireless Information auswählen     RT28701     IP Information     Wireless Information     Select a network and press connect or right-click for more options. To add a new network, double-click 'Add New'.     Image: Connected to Schnurtzel     Signal Strength:     Good     Notify me when new wireless networks are available     Connect     Advanced     View Log     Drönelsen     Mediance Mediance Med                                                                                                    |
|----------------------------------------------------------------------------------------------------|
| Wireless Network Properties     Network name (SSID):     Schnuttze:     This is a computer-to-computer (ad hoc) network;   wireless network key (WEP)   This network requires a key for:    Encryption:   AES   Authentication:   WPA2-PSK   Network key:     ************************************                                                                                                    |
| IEEE 802.1X Authentication         Image: Second second s |

#### angezeigt werden kann.

Hier alle zur Verbindung nötigen Eingaben machen und danach auf OK drücken.

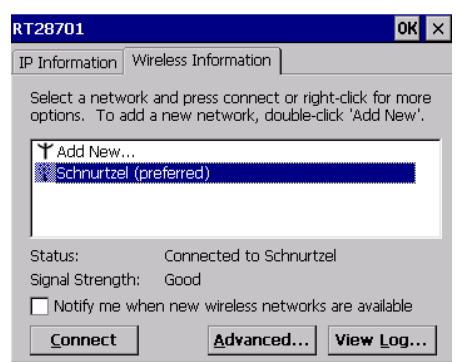

Danach das Modem auswählen und auf Connect drücken.

Als Status sollte bei einer geglückten Anmeldung "Connectet to …" stehen. Fenster mit OK schließen.

#### Datum und Uhrzeit stellen

Drückt man auf dem Button "Stellen" wird der Dialog zum Uhrzeit stellen und die Tastatur angezeigt. Der Dialog ist halb hinter der Tastatur versteckt und muss mit dem Blauen Balken im Uhren Dialog in den freien Bereich geschoben werden. Danach muss man die Tastatur nochmals einschalten (Button "Tastatur an")

| гIР —                                                                                                    | гMes         | swert  | e - Ne  | etzlau | fwerk    |        |        |       |     |       |            |        |            |      |
|----------------------------------------------------------------------------------------------------|--------------|--------|---------|--------|----------|--------|--------|-------|-----|-------|------------|--------|------------|------|
| DHCP Server                                                                                                    |              | Mess   | werte   | in Ne  | tz-Lai   | ufwerk | ( spei | cherr | ı   |       | QWE<br>ISD | Ta     | stat<br>An | ur   |
| IP Date/Time Properties OK ×                                                                                                    | Net          | zlaufi | verk    | (Bsp:  | \\Ser    | ver\C  | ordne  | r):   |     |       |            |        |            |      |
| 192.1 Date/Time                                                                                                    |              | Neller | nsittic | h\Wir  | ndows    | CEFr   | eigab  | e     |     | -1    |            |        |            |      |
| June 2016                                                                                                    | Ľ            |        |         |        |          |        |        |       |     | -1    | àve        | jТа    | stat       | ur   |
| Subne Subne | Ber          | nutzei | r (Bsp  | ): Use | r@Sei    | ver.k  | ocal): |       |     |       |            | . 1    | Aus        |      |
| 5         6         7         8         9         10         11           255.2         12         13         14         15         16         17         18                                                                                                    | Die          | eter G | oller@  | pwelle | ensittio | ch.loc | al     | -     | -   | -1    | -          |        |            |      |
| 19 20 21 22 23 24 25<br>26 27 28 29 30 1 2                                                                                                    | Ľ            |        |         |        |          |        |        |       |     | -1    |            |        |            |      |
| 3456789                                                                                                    | L Pas        | swor   | d       | _      | _        | _      | _      | _     | _   |       | _          | _      | _          | _    |
| -Datum 3:21:27 PM 🔶                                                                                                    | Input        | t Pan  | el      |        |          |        |        |       |     |       |            |        | _          |      |
| Time Zone                                                                                                    | Esc          | F1     | F2 F    | =3 F   | 4 F5     | F6     | F7     | F8    | F9  | F10 F | 11 F       | L2 Hom | ne End     | Prop |
| Datui (GMT+01:00) Amsterdam, Berlin, B                                                                                                    | `            | 1      | 2       | 3      | 4        | 5      | 6      | 7     | 8   | 9     | 0          | -      | =          | BS   |
| 25.06 Automatically adjust                                                                                                    | Tab          | q      | w       | е      | r        | t      | у      | u     | i   | o     | р          | [      | ]          | ١    |
| Uhrzei 🐯 Stellen                                                                                                    | Caps<br>Lock | а      | s       | d      | f        | g      | h      | j     | k   | Ι     | ;          | •      | ret        | urn  |
| 15:21:27                                                                                                    | Shift        | z      | x       | с      | ۷        | b      | n      | m     | r   | •     | 1          | up     |            | pgup |
|                                                                                                    | Ctrl         | win    | Alt     |        |          |        |        |       | ins | del   | lt         | dn     | rt         | pgdn |

Jetzt kann die Uhrzeit, Datum und auch gegebenen Falls die Zeitzone eingestellt werden. Den Dialog mit "OK" neben dem X verlassen und die Tastatur wieder ausschalten (Button "Tastatur Aus")

# Einstellungen zur Speicherung der Messwerte auf einem Netzlaufwerk / freigegebenen Netzordner

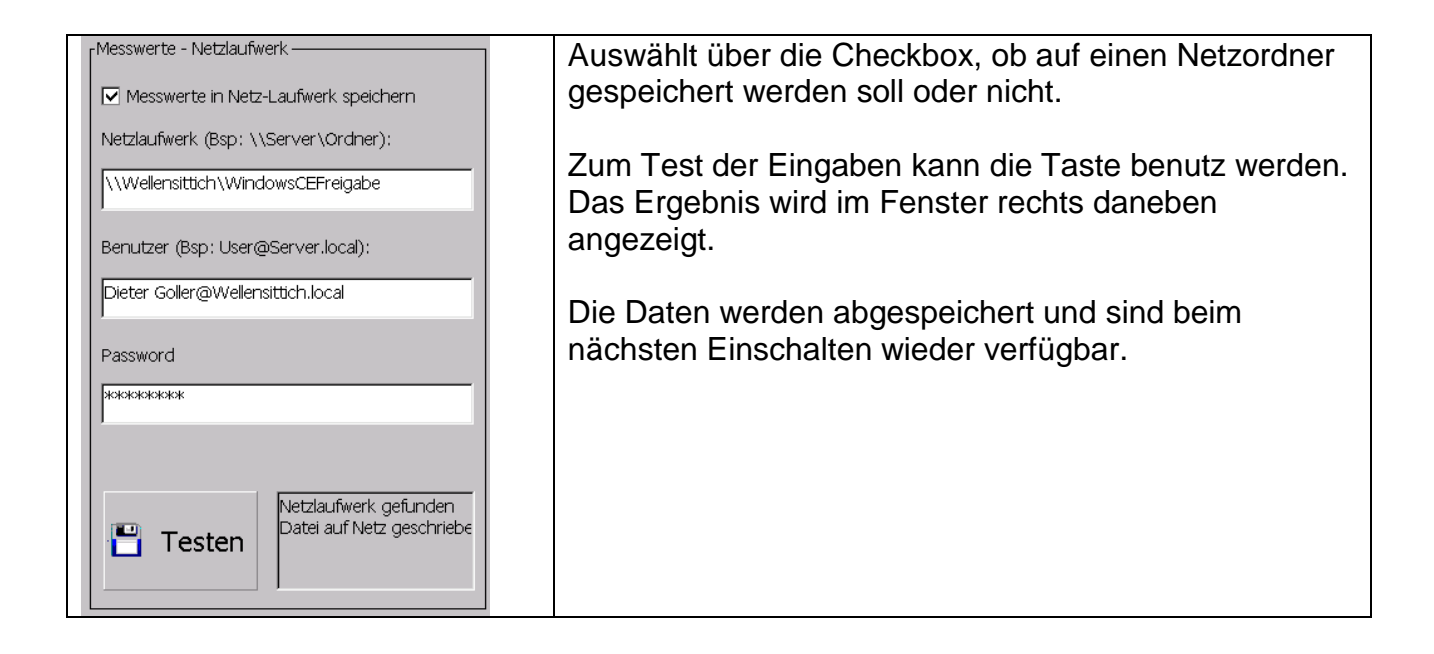

Die Taste Testen prüft die Einstellungen und versucht eine Datei "LTG750-Test.txt" im Netzlaufwerk anzulegen.

#### Einstellungen waren richtig

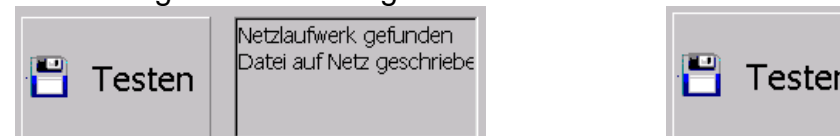

#### Falsche Einstellungen

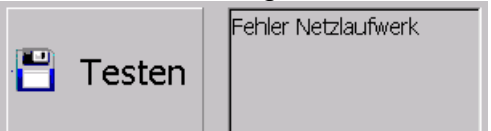

Bei Problemen konsultieren Sie bitte Ihren Netzwerkadministrator.

| Logon to | Network Server                                 | ОК 🗙 |
|----------|------------------------------------------------|------|
| 7        | Resource:<br>\\WELLENSITTICH\WINDOWSCEFREIGABE |      |
|          | User Name                                      |      |
|          | Password                                       | 1    |
|          | Domain                                         | 1    |
|          | Vpdate Default <u>C</u> redentials             |      |

Ein Logon-Fenster kann unter umständen auftauchen und muss dann 2-3 Mal mit X oben rechts ohne Eingaben quittiert werden. Die Verbindung zum Netzlaufwerk wird automatisch beim Messwert-Speichern aufgebaut.

Bei Problemen konsultieren Sie bitte Ihren Netzwerkadministrator.

#### Installation eines SW-Updates am LTG750

#### **USB-Sticks vorbereiten**

Der USB-Stick muss ein "exFAT" Dateisystem besitzen, sonst wird er vom LTG750 nicht erkannt.

Dies kann wie folgt geprüft werden:

|                                | 🔾 💮 · 💌 • Computer •                                                                                                    |
|--------------------------------|----------------------------------------------------------------------------------------------------|
| Stick in einen PC stecken.     | Opprisien •     Astendade Waterple     Assertin     Tigenchaften     Popurine formatilieer ode indem     Netziedverk vedenden     Systemsterwarg iffeen       *     Foodes     •     •     •     •     •       *     Destrop     •     •     •     •       *     Destrop     •     •     •       *     Destrop     •     • |
| Explorer / Dateimanager öffnen | 4 Spoke         • Getter mit Wetzelendeller (2)           • Doeke <u>Spoke (2, 4, 4, 4, 4, 4, 4, 4, 4, 4, 4, 4, 4, 4,</u>                                                                                                    |
|                                | R Computer                                                                                                    |

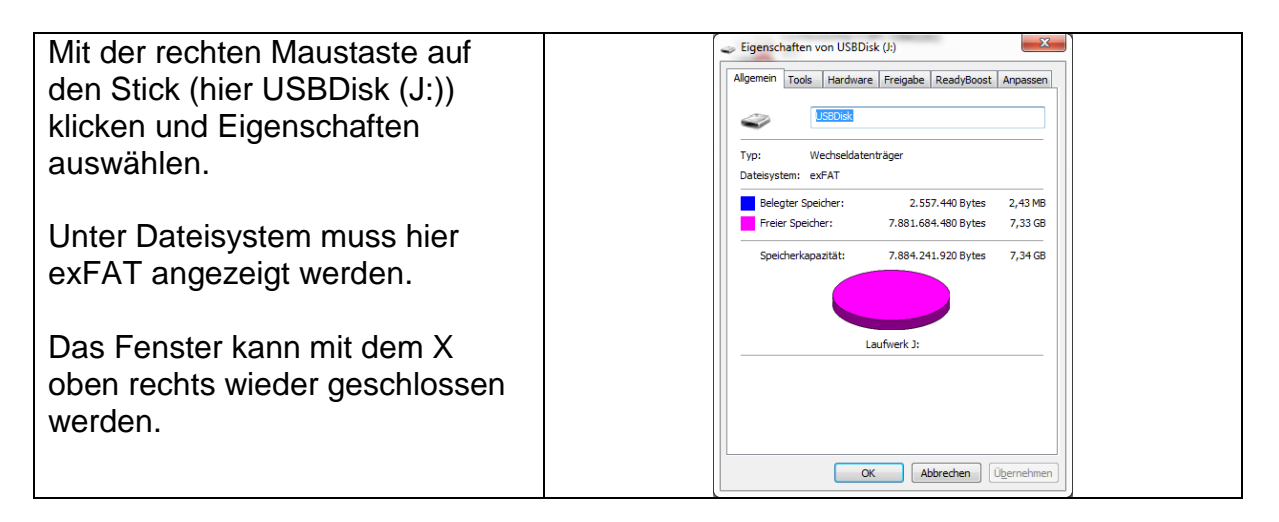

Sollte hier ein anderes Dateisystem vorhanden sein muss der Stick formatiert werden. **VORSICHT:** Alle Daten auf dem Stick gehen dabei verloren. Gegebenen Falls vorher sichern. Stick formatieren:

| Im Explorer / Dateimanager mit der rechten Maustaste auf den Stick klicken und "Formatieren" auswählen. | USBDisk (J:) formatieren                                                                 |
|----------------------------------------------------------------------------------------------------|------------------------------------------------------------------------------------------|
| Bei Dateisystem "exFAT" auswählen,<br>den Rest lassen.                                                  | Größe der Zuordnungseinheiten:<br>512 Bytes<br>Gerätestandards wiederherstellen          |
| Auf "Starten" klicken und abwarten bis der Stick formatiert ist.                                        | Volumebezeichnung:<br>USBDisk<br>Eormatierungsoptionen<br>VS-DO-S-Startiskatta sentalian |
| Dieses kann durchaus auch mehrere<br>Minuten gehen.                                                     | Schließen                                                                                |
|                                                                                                    |                                                                                          |

#### USB-Stick mit dem Update versehen

| Kopieren des Update-Verzeichnis auf    | 🕽 🔵 🗢 📥 🖌 Computer 🔸 Wechseldatenträger (F:) | •                            |                  |         |
|----------------------------------------|----------------------------------------------|------------------------------|------------------|---------|
| dom Ctick                              | Organisieren 👻 👸 Öffnen 🛛 Freigeben für 👻    | Brennen Neuer Ordner         |                  |         |
| dem Suck.                              | 🚖 Favoriten                                  | Name                         | Änderungsdatum   | Тур     |
|                                        | Desktop                                      | 🕌 LTG750-Airbagtester-Update | 04.03.2017 12:17 | Dateior |
|                                        | Downloads     Zuletzt besucht                |                              |                  |         |
| Dieses darf nicht umbenannt werden     | 😴 Dropbox                                    |                              |                  |         |
|                                        | 🝊 OneDrive                                   |                              |                  |         |
| und die Dateien fürs Update müssen     | Bibliotheken                                 |                              |                  |         |
| alah ing Ordean ITOZEO Alah an Undatak | E Bilder                                     |                              |                  |         |
| sich im Ordner "LIG/50-Airbag-Opdate   | Dokumente                                    |                              |                  |         |
| auf dem Stick befinden.                | Videos                                       |                              |                  |         |
|                                        | 🕵 Computer                                   |                              |                  |         |
|                                        | Lokaler Datenträger (C:)                     |                              |                  |         |
|                                        | Wechseldatenträger (F:)                      |                              |                  |         |
|                                        | Pumpentester (\\192.168.0.15) (Y:)           |                              |                  |         |

| aussehen. | Neuer Ordner                   |                  |                    |        |
|-----------|--------------------------------|------------------|--------------------|--------|
|           |                                |                  |                    |        |
| aussenen. | Name                           | Änderungsdatum   | Тур                | Größe  |
|           | 🚜 Airbagtester.exe             | 04.03.2017 11:47 | Anwendung          | 583 KB |
|           | AirbagTexte.txt                | 04.03.2017 11:34 | Text Document      | 17 KB  |
|           | LTG750-Airbagtester-Update.ini | 04.03.2017 12:17 | Configuration Sett | 1 KB   |

Den Stick richtig schließen und auswerfen. Dies ist nötig, damit alle Daten korrekt geschrieben und geschlossen sind.

| Wechseln in die Computeransicht in      | G v 🛃 🕨 Computer 🕨                                                                                                    |                                                                                                    |
|-----------------------------------------|----------------------------------------------------------------------------------------------------|----------------------------------------------------------------------------------------------------|
| dem in der obersten Zeile auf Computer  | Organisieren 👻 Automatische Wiedergabe                                                                                                    | Auswerfen Eigenschaften Systemeigenschaften Programm deinstallieren oder ändern Net                                                                                                    |
| mit der linken Maustaste gedrückt wird: | Control Control Contr | (septimized in (1)     (septimized in (2)     (septimized in (2 |
|                                         | Computer Lokaler Datenträger (C:) USPDet: (b)                                                                                                    | Pr<br>Tragbares Gerät                                                                                                    |

| Mit der rechten Maustaste auf dem Stick                                                                               | 🚱 🔵 🗢 🎼 + Computer +                                                                                                    |                                                                                                    |
|----------------------------------------------------------------------------------------------------|----------------------------------------------------------------------------------------------------|----------------------------------------------------------------------------------------------------|
| klicken und im Menü "Auswerfen" mit<br>der linken Maustaste drücken. Danach<br>sollte die Ansicht wie folgt aussehen: | Computer +      Computer +      Computer | Internet         Programm deinstallieren oder ändern         Netzlaufweik verbinden         Syste           • Festplatten (1)         Lokar Dischträger (C)         Sigl (G treaven 93) (G)         Sigl (G treaven 93) (G) </th |
|                                                                                                    | Computer  Cokaler Datenträger (C:)  X Pumpentester (\\192.168.0.15) (Y:)  C Lochtester/Mai (\\JPC-15043292) (Z:)  nc                                                                                                    | Fragbres Gerat                                                                                                    |

Nun kann der Stick problemlos ausgesteckt werden.

#### Installation des Updates auf dem LTG750-Airbagtester

- 1. LTG750-Airbagtester ausschalten
- 2. Stick mit dem Update in an der USB-Buchse am LTG750-Airbagtester einstecken.
- 3. LTG750-Airbagtester einschalten
- 4. Der Bootvorgang wird ausgeführt
- 5. Das Update wird erkannt und folgende Frage wird gestellt:

| AutoRun 🔀 |                                                                               |  |
|-----------|-------------------------------------------------------------------------------|--|
| ?         | LTG750-Airbagtester-Update auf USB-Stick.<br>Möchten Sie dieses Installieren? |  |
|           | <u>Y</u> es <u>N</u> o                                                        |  |

- 6. Yes / Ja klicken
- 7. Das Update wird installiert, dies kann einen Moment dauern und das neue Programm wird automatisch gestartet.
- 8. Stick entnehmen, damit beim nächsten Starten nicht wieder ein Update abgefragt wird
- 9. Fertig

Sollte die Abfrage nicht erscheinen ist etwas mit dem Stick nicht in Ordnung. Gründe könnten folgende sein:

- Falsches Format (nicht exFAT)
- Keinen Updateordner mit den benötigten Dateien auf dem Stick
- Ordnername auf dem Stick ist falsch

#### Versionsabfrage am LTG750-Airbagtester

#### Die Version kann wie folgt geprüft werden:

| Button "Setup" (oben rechts) drücken                                                          | 🔅 Setup                                                                       |
|-----------------------------------------------------------------------------------------------|-------------------------------------------------------------------------------|
| 770 oder 550 eingeben und auf den<br>Button "OK" drücken                                      | Pessed (9213)<br>X Abtrechen ***<br>1 2 3 6 85<br>4 5 6<br>7 8 9<br>0 V<br>OK |
| Danach erscheint die Version über dem<br>"Fertig" Button.<br>Hier im Beispiel Version 1.2.1.3 | V 1.2.1.3                                                                     |
| Mit Drücken des Buttons "Fertig" wieder<br>zurück in die Hauptansicht wechseln                |                                                                               |

#### Steckerbelegung LTG 750-Airbagtester

Diese Schnittstelle wird im Moment nicht genützt !!!!

| a0 | + 24 VDC |     |  |
|----|----------|-----|--|
| a9 | STOP     | INP |  |
| a8 | START    | INP |  |
| a7 | i.O      | OUT |  |
| a6 | n.i.O.   | OUT |  |
| a5 | STEMPEL  | OUT |  |
| a4 |          |     |  |
| a3 |          |     |  |
| a2 |          |     |  |
| a1 | GND      |     |  |

| b0 | + 24 V | 'DC |     |
|----|--------|-----|-----|
| b9 | PGM    | 128 | INP |
| b8 | PGM    | 64  | INP |
| b7 | PGM    | 32  | INP |
| b6 | PGM    | 16  | INP |
| b5 | PGM    | 8   | INP |
| b4 | PGM    | 4   | INP |
| b3 | PGM    | 2   | INP |
| b2 | PGM    | 1   | INP |
| b1 | GND    |     |     |

Allgemeines :

Die Programmvorwahl 1...255 erfolgt binär. Um z.B. PGM 17 anzuwählen, sind die PIN's b 6 + b 2 mit 24 V (PIN b 0) zu brücken.

Steckverbinder DIN 41622 im Messgeräterack Bezeichnung 20-pol.

#### Spannungsversorgung

Das Prüfgerät LTG 750 ist mit einem Mehrbereichsnetzteil ausgestattet. Erforderliche Spannung 110 V AC 16Hz - 240 V AC 60Hz.

Option: 24 VDC

Stromaufnahme je nach Ausstattung 0,7 – 1,3 Amp.

#### <u>Luftversorgung</u>

Der Versorgungsdruck muss 3,7 – 7 bar relativ betragen.

Benötigt wird gefilterte Trockenluft Filtereinheit 25my nominal.

Option: Bei Hochdruckausführung muss der Versorgungsdruck entsprechend angepasst werden.

| EG – Konformitätserklärung<br>Im Sinne der EG-Richtlinie 2004/108/EG                                                                                                    |                                                                                                    |  |
|----------------------------------------------------------------------------------------------------|----------------------------------------------------------------------------------------------------|--|
|                                                                                                    |                                                                                                    |  |
| Hiermit wird erklärt, dass das bezeichnete E                                                                                                    | rzeugnis:                                                                                                    |  |
| Digitalmessgerät LTG 750 (Ele                                                                                                    | ktronik)                                                                                                    |  |
| <u>Gerätebeschreibung:</u><br>Auswertelektronik zur Dichtigkeitskontrolle,<br>Versorgungsspannung 24VDC. Netzversorg                                                                                                    | aufgebaut in einem Tischgehäuse,<br>jungsleitung max. 2,5 Meter                                                                                                    |  |
| mit der Seriennummer:                                                                                                    |                                                                                                    |  |
| Das Gerät hält folgende Bestimmungen ein:                                                                                                    |                                                                                                    |  |
| EG-Richtlinie "Elektromagnetische Verträg                                                                                                    | glichkeit" 2004/108/EG                                                                                                    |  |
| Niederspannung RL 2006/95 EG / RL 2014                                                                                                    | 435 EU                                                                                                    |  |
| Zur Beurteilung des Erzeugnisses hinsichtlig<br>folgende Normen herangezogen:                                                                                                    | ch der elektromagnetischen Verträglichkeit wurden                                                                                                    |  |
| DIN EN-61000-6-4:2011-0                                                                                                    | 9 / DIN EN-61000-6-1:2007-10                                                                                                    |  |
| Voraussetzung für die Einhaltung dieser Erk<br>Erzeugnisses, dessen fachgerechter Ansch<br>schließliche Verwendung von der DL-Syster<br>und interner Komponenten. Dies betrifft im k<br>Sensoren, Steuereinheiten u.s.w Der Final<br>die Einhaltung der gültigen Normen und Ric | därung ist die ordnungsgemäße Verwendung des<br>luss an das Niederspannungsnetz sowie die aus-<br>me für Messtechnik GmbH zugelassenen externer<br>besonderen Messleitungen, Netzversorgungsleitungen,<br>hersteller ist für den weiteren Verwendungszweck sowie<br>htlinien verantwortlich. |  |
| Diese Erklärung wird verantwortlich für den                                                                                                    | Hersteller:                                                                                                    |  |
| C                                                                                                    | DL-Systeme GmbH                                                                                                    |  |
| S                                                                                                    | Steinbeisstraße 32                                                                                                    |  |
|                                                                                                    | 73614 Schorndorf                                                                                                    |  |
|                                                                                                    | Tel. 07181/77950                                                                                                    |  |
| abgegeben durch:                                                                                                    |                                                                                                    |  |
| Dietmar Lehle                                                                                                    |                                                                                                    |  |
| Schorndorf,<br>Datum                                                                                                    | Dietmar Lehle                                                                                                    |  |